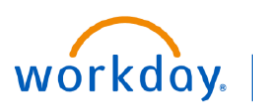

#### VUMC BUSINESS EDUCATION

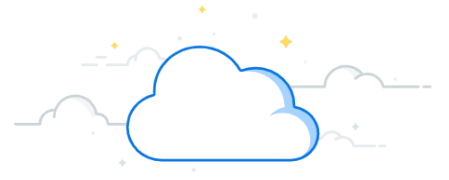

# End of Orientation—Manager Evaluation

When an employee has reached the end of the orientation period (6 months for exempt/90 days for non-exempt) the manager will receive a Workday task to complete the End of Orientation Manager Evaluation. Follow the steps below to access and complete the End of Orientation Manager Evaluation.

| From the Workday Home Page:<br>1. Select the My Tasks Icon.<br>2. Choose the task entitled Manager Evaluation:<br>End of Orientation Evaluation.<br>3. Select Get Started. | All Items 39 tems                                                                                            |
|----------------------------------------------------------------------------------------------------|----------------------------------------------------------------------------------------------------|
| Navigating the End of Orientation                                                                                                    | Get Started 7 3                                                                                              |
| Manager Evaluation:     1. The End of Orientation Manager Evaluation consists                                                                                              | s of Evaluation                                                                                              |
| five sections:<br>1. Evaluation Ratings<br>2. Competencies and Requirements<br>3. Strengths and Development Opportunities<br>4. Overall<br>5. Review and Submit            | Manager Evaluation: FY25 End<br>of Orientation Evaluation - Ad<br>Hoc:<br>Actions<br>07/01/2024 - 07/05/2024 |
| 2. Use the <b>menu</b> on the <b>left side</b> of the screen to navig to the different sections.                                                                           | gate 🗗 1                                                                                                    |
| 3. The buttons at the bottom of the screen can also he<br>navigating the End of Orientation Evaluation. A descrip<br>of each is below:                                     | !lp in Evaluation Ratings   ption Competencies & Requirements                                                |
| Back will take you to the previous section.                                                                                                    | Strengths and Development Opportunities                                                                      |
| Next will take you to the next section                                                                                                    | Overall                                                                                                    |
| Save for Later will save all of your completed response<br>you can return to the task at a later date.                                                                     | es so Review and Submit                                                                                      |
| <b>Close</b> will exit the evaluation. If you have not selected <b>for Later</b> , your responses will not be saved. The task w remain in the inbox until it is completed. | Save<br>/ill Back Next Save for Later Close                                                                  |

### VUMC BUSINESS EDUCATION End of Orientation—Manager Evaluation

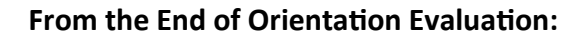

workday.

1. In the first section, **Evaluation Ratings**, select a rating for the employee in the following categories: **Quality of Work**, **Quantity of Work**, **Credo**, **Ability to Learn**, **Initiative**, and **Availability**. The ratings selected will be automatically calculated into an overall rating.

 In the second section, Competencies and Requirements, select a response of Yes or No for the five questions listed on the page. Only select Yes for the Manager Summary if you have completed all items.

3. In the third section, **Strengths and Development Opportunities**, provide **short answer** responses commenting about the employees strengths and any development opportunities.

#### **Evaluation Ratings** Question Quality of work Complete Evaluation Ratings for each section: Quality of Work, Quantity of W Manage Note: For each section, you will choose from the same rating scale. Rating \* select one 1 Below Expectations, Partially or Inconsistently Meets Expectations, Fully Me Exceeds Expectations Fully Meets Expectations Partially or Inconsistently Meets Expectations Manage Rating 🕈 Below Expectations **Competencies & Requirements** Question Employee has completed Compliance Requirement Manager Complete the Competencies & Requirements section by select one 2 Rating 1 Manager Summary Yes select one Question No ncies/Onboarding Strengths and Development Opportunities Complete Strengths & Development Opportunities sections. Add comments about the Manage Answer \* Normal V B I U A V I Employee has xyz strength Question Development Opportunities 3 Manage Normal V B I U A V III &

Employee has xyz development op

## From Overall and Review and Submit:

1. In the fourth section, **Overall**, the default rating will automatically populate. You can override this rating by selecting a new rating. If the rating is changed, the Override Calculated Rating box will automatically be checked.

2. The add comment field is required. Please add a summary of the EEO discussion with the employee here and/or explain why the rating was overridden.

3. Select Next to continue to the next section.

4. In the final section, **Review and Submit**, scroll through the evaluation and review all of the responses to ensure accuracy. If changes are needed, select the **section** from the **menu** to make changes within that specific section.

When you have completed the review, select
Submit. After submission, the End of Orientation
Evaluation cannot be edited.

| In this section, the employ<br>Ratings section.                                                                                                    | ree's overall rating is automatically calculated from the ratings given in the Evalua                                             | tion           |  |  |  |  |  |
|----------------------------------------------------------------------------------------------------|----------------------------------------------------------------------------------------------------|----------------|--|--|--|--|--|
| To override the overall rating, select the <b>Override Calculated Rating</b> check box. If you choose to override the<br>employee's overall rating, you are required to give a reason in the <b>Comment</b> field. |                                                                                                    |                |  |  |  |  |  |
| Manager                                                                                                    | ÷                                                                                                    |                |  |  |  |  |  |
| Default Rating                                                                                                    | Fully Meets Expectations                                                                                                    |                |  |  |  |  |  |
| Rating                                                                                                    | Fully Meets Expectations 🔹 🚺                                                                                                    |                |  |  |  |  |  |
| Override Calculated Rating                                                                                                    | g []                                                                                                    |                |  |  |  |  |  |
| Comment                                                                                                    | * Format ∨   B I U A ∨   ≟≣   ⊗                                                                                                   | L <sup>2</sup> |  |  |  |  |  |
|                                                                                                    | 2                                                                                                    |                |  |  |  |  |  |
|                                                                                                    |                                                                                                    | _              |  |  |  |  |  |
| Back                                                                                                    | Next 3<br>Evaluation Ratings<br>Competencies & Requirements<br>Strengths and Development Opportur<br>Overall<br>Review and Submit | 4<br>hities    |  |  |  |  |  |
| Back                                                                                                    | Next 3<br>Evaluation Ratings<br>Competencies & Requirements<br>Strengths and Development Opportur<br>Overall<br>Review and Submit | 4<br>hities    |  |  |  |  |  |

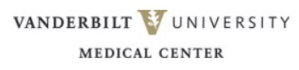

# End of Orientation—Conversation and Acknowledgment

After the End of Orientation Manager Evaluation has been submitted, a To Do action will appear. This will also appear in your tasks. The manager will need to schedule a conversation to review the evaluation with the employee. After the conversation has been marked as completed, both the employee and the manager will need to acknowledge the evaluation in their Workday Tasks.

#### × End of Orientation Conversation: Success! Event submitted I Complete Performance Discussion Up Next: 1. A pop-up will appear noting successful submission. with Employee Select To Do. View Details Complete To Do Complete Performance Discussion with Employee .... 2. If you had the conversation with your employee To Do prior to submission, you can select Submit. If you For Anita Knapp (1234567) Overall Process End of Orientation Evaluation: Anita Knapp (1234567) have not had the conversation with your employee, **Overall Status** In Progress take time to schedule this conversation and select Save for Later. The task will remain in your inbox until you are ready to submit. 2 Submit Save for Later 2 Close

Q Anita Knapp

(LOC00130)

R

Anita Knapp (1234567)

8

i.

 $\odot$ 

☆

2

Cashier | VUH Nutrition Cafeteria 15 | THE VANDERBILT CLINIC

VIEW MORE

Personal

Career

Feedback

Performance

#### **Completed Evaluations:**

VUMC

BUSINESS EDUCATION

workday.

After the conversation has been marked as completed, the employee will get an inbox task to acknowledge the End of Orientation Evaluation. They can choose to acknowledge with or without comments.

1. The completed End of Orientation Evaluation can be found on the Employee's profile. In the search bar, type the **name of the employee**.

2. Select the appropriate employee below.

3. On the blue menu, select Performance.

4. Select **Performance Reviews** from the menu at the top. The End of Orientation Evaluation will appear here. You can view the Evaluation in Workday or download it as a PDF.

| G                  | oals                                    | Development Items                           | Performance Reviews                    | 4 views                     |                           |                                                    |                                        |                                        |                   |     |
|--------------------|-----------------------------------------|---------------------------------------------|----------------------------------------|-----------------------------|---------------------------|----------------------------------------------------|----------------------------------------|----------------------------------------|-------------------|-----|
| In Progress 1 item |                                         |                                             |                                        |                             |                           |                                                    |                                        |                                        | 1 II = II L' II   | ∎ ⊞ |
|                    | Review                                  |                                             | Contains Hidden<br>Sections            | Review Period Start<br>Date | Review Period End<br>Date | Status                                             | Awaiting                               | View Review                            | Create Review PDF | •   |
|                    | FY24 Anr<br>Evaluatio                   | nual Employee Performance<br>in Template: : | Yes                                    | 07/01/2023                  | 06/30/2024                | Complete Self Evaluation for Performance<br>Review |                                        | View                                   | Create New PDF    |     |
| ~~                 | ~~~~~~~~~~~~~~~~~~~~~~~~~~~~~~~~~~~~~~~ | ~~~~~~~~~~~~~~~~~~~~~~~~~~~~~~~~~~~~~~      | ~~~~~~~~~~~~~~~~~~~~~~~~~~~~~~~~~~~~~~ |                             |                           |                                                    | ~~~~~~~~~~~~~~~~~~~~~~~~~~~~~~~~~~~~~~ | ~~~~~~~~~~~~~~~~~~~~~~~~~~~~~~~~~~~~~~ |                   |     |

 $\otimes$ 

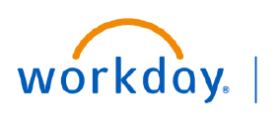

VUMC BUSINESS EDUCATION

# **End of Orientation**—**Process**

The steps below provide a summary of the entire End of Orientation Process.

Step 1: The manager will receive a Workday task to complete the End of Orientation (EEO) evaluation.

**Step 2:** The manager fills out the evaluation.

**Step 3:** The manager schedules the EEO conversation with the employee.

**Step 4:** After the EEO conversation, the manager will update the evaluation, if needed, and then select **Submit.** 

Note: Once the evaluation has been submitted, it cannot be edited.

**Step 5:** Next, the manager will receive the task **To Do: Complete Performance Discussion.** Select the **To Do** button and then click **Submit**. Only after this step has been taken will the employee be able to acknowledge the evaluation.

**Step 6:** The employee will receive a task in **Workday** prompting them to **Acknowledge** the EEO.

**Step 7:** After the employee has acknowledged their EEO evaluation, the manager will be prompted to acknowledge the EEO evaluation in **My Tasks**.

The EEO is now complete. Completed EEO can be found on the Employee's Profile under the **Performance** tab.